## Adding Virus Protection with Windows Defender

May 27, 2010

Copyright © 2010 by World Class CAD, LLC. All Rights Reserved.

### Microsoft Windows Malicious Software Removal Tool

Some regular antivirus tools will not run on a Windows 2003 server, so we visit the Microsoft website and find that Windows Defender will run on the Windows 2003 server.

| 🖘 🗢 🔟 http://support.microsof                                                                                                    | ft.com/kb/890830                                                                                                    | 🔽 💀 😽 🗙 🧗 Live Search                                                                                                    | ı                                                                                                    |
|----------------------------------------------------------------------------------------------------|----------------------------------------------------------------------------------------------------|----------------------------------------------------------------------------------------------------|----------------------------------------------------------------------------------------------------|
| <u>E</u> dit <u>V</u> iew F <u>a</u> vorites <u>T</u> ools !                                                                            | Help                                                                                                    |                                                                                                    |                                                                                                    |
| avorites 🛛 🚖 📶 Free Hotmail 🄏                                                                                                    | Suggested Sites 🔹 🔗 Web Slice Gallery 🔹                                                                                                    |                                                                                                    |                                                                                                    |
| e Microsoft Windows Malicious Softw                                                                                                    | are Removal T                                                                                                    |                                                                                                    | 🔹 🔹 Page 🖌 Safety 👻 Tools 🛪 🙆                                                                                                    |
| Internet Explorer 8 - fac                                                                                                    | ter sofer essier                                                                                                    |                                                                                                    |                                                                                                    |
|                                                                                                    |                                                                                                    | United State                                                                                                    | s Change   All Microsoft Sites                                                                                                    |
| licrosoft Sur                                                                                                    | port                                                                                                    | Search Microsoft Support                                                                                                    | bing                                                                                                    |
|                                                                                                    |                                                                                                    |                                                                                                    |                                                                                                    |
| Support Home Solution                                                                                                    | Centers Advanced Search Buy product                                                                                                    | ts                                                                                                    |                                                                                                    |
|                                                                                                    |                                                                                                    |                                                                                                    | Other Resources                                                                                                    |
| Article ID: 890830 - Last Review                                                                                                    | w: May 11, 2010 - Revision: 72.2                                                                                                    | al Tool boing remove                                                                                                    | Other Support Sites                                                                                                    |
| specific prevalent                                                                                                    | malicious software from comput                                                                                                    | ters that are running                                                                                                    | Community -                                                                                                    |
| specific, prevalence                                                                                                    |                                                                                                    |                                                                                                    |                                                                                                    |
| Windows 7. Window                                                                                                    | ws Vista, Windows Server 2003                                                                                                    | Windows Server 2008                                                                                                    | l                                                                                                    |
| Windows 7, Windo<br>Windows XP, or Wi                                                                                                   | ws Vista, Windows Server 2003,<br>ndows 2000                                                                                                    | , Windows Server 2008,                                                                                                    | Get Help Now                                                                                                    |
| Windows 7, Window<br>Windows XP, or Wi                                                                                                  | ws Vista, Windows Server 2003,<br>indows 2000<br>polies to.                                                                                                    | , Windows Server 2008,                                                                                                    | Get Help Now                                                                                                    |
| Windows 7, Window<br>Windows XP, or Wi                                                                                                  | ws Vista, Windows Server 2003,<br>Indows 2000<br>pplies to.                                                                                                    | , Windows Server 2008,                                                                                                    | Get Help Now  Article Translations Arabic                                                                                                    |
| Windows 7, Window<br>Windows XP, or Wi<br>View products that this article an<br>On This Page                                            | ws Vista, Windows Server 2003,<br>indows 2000<br><sup>pplies to.</sup>                                                                                                    | , Windows Server 2008,                                                                                                    | Get Help Now  Article Translations Arabic                                                                                                    |
| Windows 7, Window<br>Windows XP, or Wi<br>View products that this article an<br>to on This Page<br>Expand all L Collapse all            | ws Vista, Windows Server 2003,<br>Indows 2000<br>pplies to.                                                                                                    | , Windows Server 2008,                                                                                                    | Get Help Now  Article Translations Arabic  Search related                                                                                                    |
| Windows 7, Window<br>Windows XP, or Wi<br>View products that this article ap<br>I On This Page<br>Expand all   Collapse all             | ws Vista, Windows Server 2003,<br>Indows 2000<br>pplies to.                                                                                                    | , Windows Server 2008,                                                                                                    | Get Help Now<br>Article Translations<br>Arabic<br>Search related<br>topics                                                                                                    |
| Windows 7, Window<br>Windows XP, or Wi<br>View products that this article ap<br>I On This Page<br>Expand all   Collapse all<br>SUMMARY  | ws Vista, Windows Server 2003,<br>Indows 2000<br>pplies to.                                                                                                    | , Windows Server 2008,                                                                                                    | Get Help Now  Article Translations Arabic Search related topics                                                                                                    |
| Windows 7, Window<br>Windows XP, or Wi<br>View products that this article ap<br>On This Page<br>Expand all   Collapse all<br>SUMMARY    | ws Vista, Windows Server 2003,<br>Indows 2000                                                                                                    | , Windows Server 2008,                                                                                                    | Get Help Now  Article Translations Arabic Search related topics Microsoft malicious software removal to                                                                                                    |
| Windows 7, Window<br>Windows XP, or Wi<br>View products that this article ap<br>On This Page<br>Expand all   Collapse all<br>SUMMARY    | ws Vista, Windows Server 2003,<br>Indows 2000<br>pplies to.<br>Microsoft released the Microsoft Windows Malici                                                                                                    | , Windows Server 2008,                                                                                                    | Get Help Now Article Translations Arabic Search related topics Microsoft malicious software removal to Windows mrt                                                                                                    |
| Windows 7, Window<br>Windows XP, or Wi<br>View products that this article ap<br>On This Page<br>Expand all   Collapse all<br>SUMMARY    | ws Vista, Windows Server 2003,<br>indows 2000<br>pplies to.<br>Microsoft released the Microsoft Windows Malici<br>remove specific prevalent malicious software fr                                                                                                    | ious Software Removal Tool to help<br>rom computers that are running Windows                                                                                                    | Get Help Now Article Translations Arabic Search related topics Microsoft malicious software removal to Windows mrt Site Microsoft.com                                                                                                    |
| Windows 7, Window<br>Windows XP, or Wi<br>View products that this article ap<br>On This Page<br>Expand all   Collapse all<br>SUMMARY    | Microsoft released the Microsoft Windows Malici<br>remove specific prevalent malicious software fr<br>7, Windows Vista, Windows Server 2003, Windo                                                                                                    | ious Software Removal Tool to help<br>rom computers that are running Windows<br>ows Server 2008, Windows XP, or Windows<br>us Software Removal Tool to help running Windows                                                                                                    | Get Help Now<br>Article Translations<br>Arabic<br>Search related topics<br>Microsoft malicious software removal to<br>Windows mrt<br>Site Microsoft.com Windows Malicious So<br>Uniotedle Microsoft                                                        |
| Windows 7, Window<br>Windows XP, or Wi<br>View products that this article ap<br>On This Page<br>Expand all   Collapse all<br>SUMMARY    | Microsoft released the Microsoft Windows Malici<br>remove specific prevalent malicious software fr<br>7, Windows Vista, Windows Server 2003, Wind<br>2000. After you download the Microsoft Maliciou<br>one time to check your computer for infection b                                                                                                    | ious Software Removal Tool to help<br>rom computers that are running Windows<br>ows Server 2008, Windows XP, or Windows<br>us Software Removal Tool, the tool runs<br>by specific prevalent malicious software                                                                                                    | Get Help Now<br>Article Translations<br>Arabic<br>Search related topics<br>Microsoft malicious software removal to<br>Windows mrt<br>Site Microsoft.com Windows Malicious So<br>Uninstall Microsoft Windows Malicious S                                    |
| Windows 7, Window<br>Windows XP, or Wi<br>View products that this article an<br>to On This Page<br>Expand all   Collapse all<br>SUMMARY | Microsoft released the Microsoft Windows Malici<br>remove specific prevalent malicious software fr<br>7, Windows Vista, Windows Server 2003, Wind<br>2000. After you download the Microsoft Malicio<br>one time to check your computer for infection t<br>(including Blaster, Sasser, and Mydoom) and h                                                                                                    | ious Software Removal Tool to help<br>rom computers that are running Windows<br>ows Server 2008, Windows XP, or Windows<br>us Software Removal Tool, the tool runs<br>by specific prevalent malicious software<br>eleps remove any infection it finds.                                                              | Get Help Now<br>Article Translations<br>Arabic<br>Search related topics<br>Microsoft malicious software removal to<br>Windows mrt<br>Site Microsoft.com Windows Malicious So<br>Uninstall Microsoft Windows Malicious S<br>Software removal tool           |
| Windows 7, Window<br>Windows XP, or Wi<br>View products that this article ap<br>On This Page<br>Expand all   Collapse all<br>SUMMARY    | Microsoft released the Microsoft Windows Malicion on time to check your computer for infection of the tool every specific prevalent malicious software from the tocheck your computer for infection of the tocheck your computer for infection of the tocheck your computer for the tocheck your computer for the | ious Software Removal Tool to help<br>rom computers that are running Windows<br>ows Server 2008, Windows XP, or Windows<br>us Software Removal Tool, the tool runs<br>by specific prevalent malicious software<br>helps remove any infection it finds.<br>ery month.                                                | Get Help Now Article Translations Arabic Search related topics Microsoft malicious software removal to Windows mrt Site Microsoft.com Windows Malicious So Uninstall Microsoft Windows Malicious S Software removal tool for Vista                         |
| Windows 7, Window<br>Windows XP, or Wi<br>View products that this article ap<br>I On This Page<br>Expand all   Collapse all<br>SUMMARY  | Microsoft released the Microsoft Windows Malici<br>remove specific prevalent malicious software fr<br>7, Windows Vista, Windows Server 2003, Wind<br>2000. After you download the Microsoft Maliciou<br>one time to check your computer for infection th<br>(including Blaster, Sasser, and Mydoom) and h<br>Microsoft releases a new version of the tool ever<br>In compliance with the Microsoft Support Lifecy                                                                                                    | ious Software Removal Tool to help<br>rom computers that are running Windows<br>ows Server 2008, Windows XP, or Windows<br>us Software Removal Tool, the tool runs<br>by specific prevalent malicious software<br>ielps remove any infection it finds.<br>ery month.<br>/cle policy, the Windows Malicious Software | Get Help Now Article Translations Arabic Search related topics Microsoft malicious software removal to Windows mrt Site Microsoft.com Windows Malicious So Uninstall Microsoft Windows Malicious S Software removal tool for Vista Related Support Centers |

### Windows Defender Web Page

We then select the hyperlink to bring us to the Windows Defender web page. We will pick the Download command button to start the process to load a malicious software removal tool.

| 🙋 Download details: Windows@                                                                                                    | Defender - Windows Inte                                                                                                    | ernet Explorer                                                                 |                                                                                                    |                                                    |                                   |                                                   |                                  | <u>_8</u>            |
|----------------------------------------------------------------------------------------------------|----------------------------------------------------------------------------------------------------|--------------------------------------------------------------------------------|----------------------------------------------------------------------------------------------------|----------------------------------------------------|-----------------------------------|---------------------------------------------------|----------------------------------|----------------------|
| 🕞 🕞 🗢 📶 http://www.mic                                                                                                    | rosoft.com/downloads/details                                                                                                    | .aspx?FamilyId=435BFCE                                                         | 7-DA2B-4A6A-AFA4-F7                                                                                                    | F14E605A0D&disp                                    | •                                 | 🗙 🧗 Live Search                                   | 1                                | <b>P</b>             |
| <u>File E</u> dit <u>V</u> iew F <u>a</u> vorites <u>T</u>                                                                                                    | ools <u>H</u> elp                                                                                                    |                                                                                |                                                                                                    |                                                    |                                   |                                                   |                                  |                      |
| 🖕 Favorites 🛛 👍 📶 Free Hotn                                                                                                    | nail 🔏 Suggested Sites 🝷 🍦                                                                                                    | 🞒 Web Slice Gallery 🔻                                                          |                                                                                                    |                                                    |                                   |                                                   |                                  |                      |
| O Download details: Windows® D                                                                                                    | efender                                                                                                    | 1                                                                              |                                                                                                    |                                                    |                                   | 🏠 • 🗟 • 🖃 🖷                                       | 9 <del>•</del> <u>P</u> age • \$ | 5afety + Tools + 🔞 + |
| Click Here to Install Silverlight                                                                                                    |                                                                                                    | -                                                                              |                                                                                                    |                                                    | l                                 | Jnited States Change                              | e   All Microsof                 | ft Sites             |
| Microsoft                                                                                                    |                                                                                                    | Search Microsoft.c                                                             | om                                                                                                    | bing <mark>2</mark>                                | Web                               |                                                   |                                  |                      |
| Download Center                                                                                                    |                                                                                                    |                                                                                |                                                                                                    |                                                    |                                   |                                                   |                                  |                      |
| Download Center Home                                                                                                    | Search All Downloads                                                                                                    |                                                                                |                                                                                                    | Go                                                 | Advar                             | nced Search                                       |                                  |                      |
| Product Families<br>Windows<br>Office<br>Servers<br>Business Solutions<br>Developer Tools<br>Windows Live<br>MSN<br>Games & Xbox<br>Windows Mobile<br>All Downloads | Windows®<br>Brief Description<br>Windows Defender is<br>against pop-ups, slo<br>unwanted software.<br>in June 2005.<br>On This Page<br>Unick Details<br>System Requirem | Defender<br>a free program that<br>w performance and se<br>Windows Defender no | helps you stay proc<br>curity threats cause<br>longer supports Wi<br>b <u>Overview</u><br><u>Instructions</u><br>b What Others Are | luctive by prote<br>ed by spyware<br>ndows 2000 as | ecting yo<br>and othe<br>mainstro | ur computer<br>r potentially<br>eam support ended | <u>87</u> 1                      | Windows              |
| Games<br>DirectX<br>Internet<br>Windows Security & Updates                                                                                                    | ↓ <u>Related Downloa</u> Download                                                                                                    | <u>ds</u>                                                                      |                                                                                                    |                                                    |                                   |                                                   |                                  |                      |
| Windows Media<br>Drivers<br>Home & Office                                                                                                    | Quick Details<br>File Name:                                                                                                    |                                                                                | WindowsDefender                                                                                                    | msi                                                |                                   |                                                   |                                  |                      |
| Mobile Devices                                                                                                    | Version:                                                                                                    |                                                                                | 1593                                                                                                    |                                                    |                                   |                                                   |                                  |                      |
| Mac & Other Platforms                                                                                                    | Date Published:                                                                                                    |                                                                                | 5/23/2007                                                                                                    |                                                    |                                   |                                                   |                                  |                      |
| System Tools<br>Development Resources                                                                                                    | Language:                                                                                                    |                                                                                | English                                                                                                    |                                                    |                                   |                                                   |                                  |                      |
| Download Resources                                                                                                    | Estimated Downly                                                                                                    | and Times                                                                      | DiaLup (56K)                                                                                                    |                                                    |                                   |                                                   |                                  |                      |
| Waiting for http://www.microsoft.com                                                                                                    | m/downloads/details.aspx?Far                                                                                                    | nilyId=435BFCE7-DA2B-4                                                         | A6A-4                                                                                                    |                                                    |                                   | 🔚 🚯 🗹 Trusted                                     | sites                            | - 🖓 🕶 🔍 100% 💌       |

# Saving Windows Defender to the Server

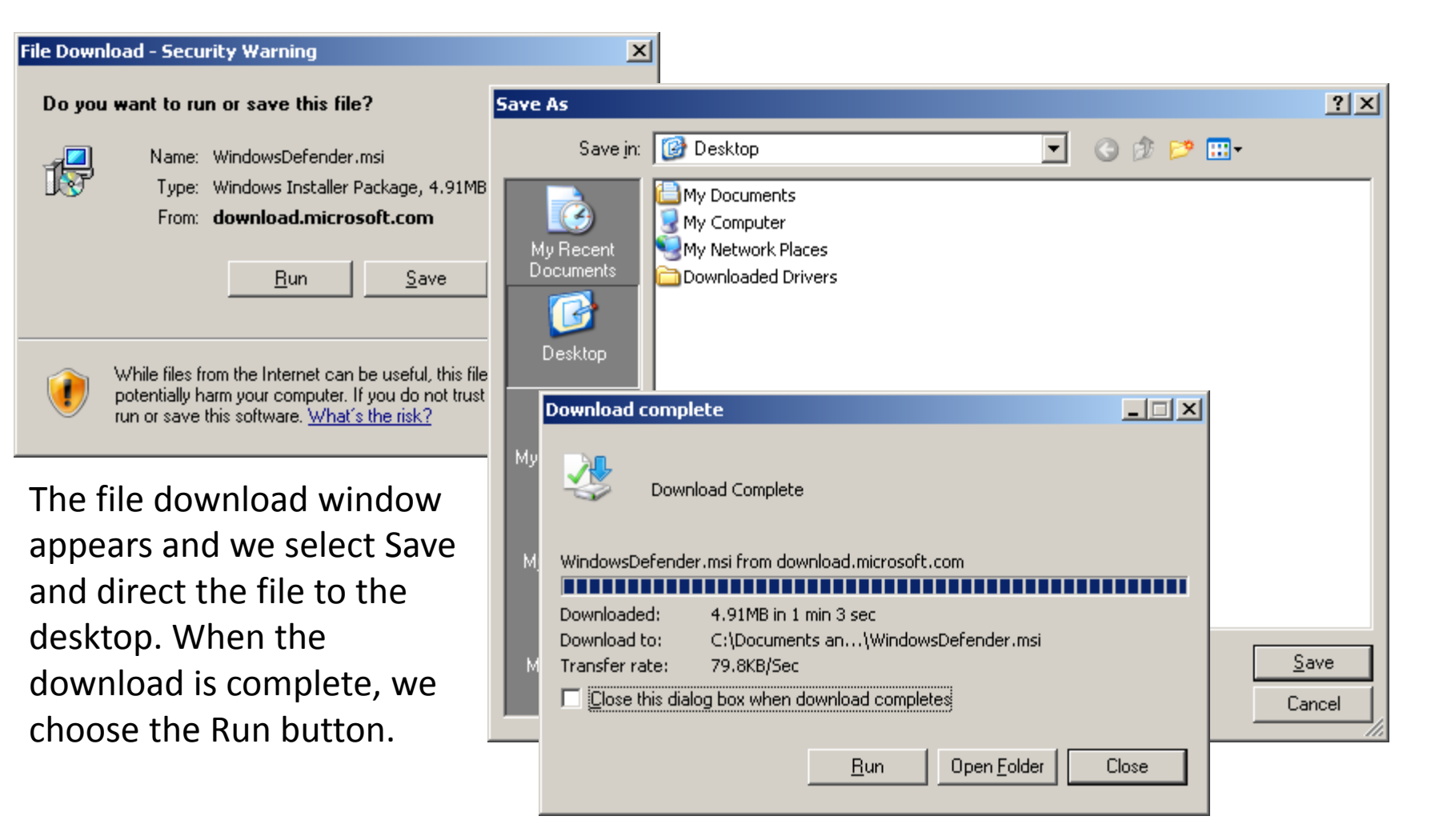

# Installation Wizard for Windows Defender

A message box with a security warning will appear and we will opt for the Run button. At the Installation Wizard, we select Next to continue.

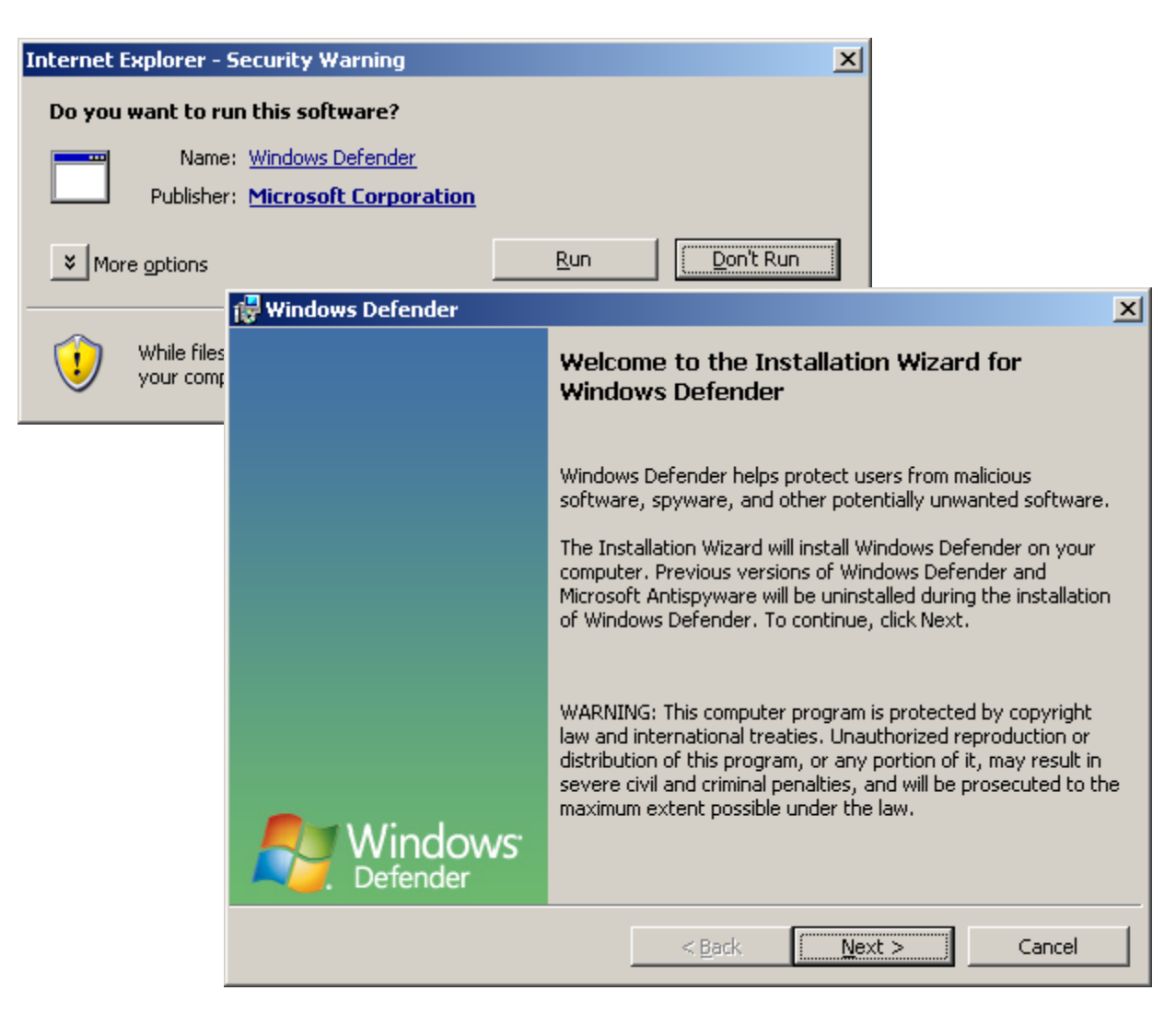

### Validate the Server Software

Microsoft will validate our copy of the Server 2003 software when we press the Validate button.

| 🙀 Windows D              | Defender                                                                                                    | × |
|--------------------------|----------------------------------------------------------------------------------------------------|---|
| Validate yo              | our Genuine Copy of Microsoft Windows                                                                                                    |   |
| Before you<br>Windows i: | u can install Windows Defender, you must verify that your copy of Microsoft<br>s genuine.                                                                                                    |   |
| <b>برد</b>               | After successful validation, your system will have access to the latest<br>features, updates and product support.<br>Microsoft will not use the information collected during the validation process<br>to identify or contact you. For more details about what information is<br>collected and how it is used, click the 'Privacy Statement' button to view the<br>Microsoft Genuine Advantage Privacy Statement. |   |
| Privacy Stat             | ement <u>Sack</u> <u>V</u> alidate > Cancel                                                                                                    |   |

After validation of the server software, we need to agree to the terms of the license agreement if we desire to use the Windows Defender application to remove malicious software from our machine. We opt for the acceptance and press Next to carry on.

#### 👹 Windows Defender

Windows Defender License Agreement

Please read the following license agreement carefully.

#### MICROSOFT SOFTWARE SUPPLEMENTAL LICENSE TERMS

#### WINDOWS DEFENDER FOR MICROSOFT WINDOWS XP OR WINDOWS SERVER 2003

Microsoft Corporation (or based on where you live, one of its affiliates) licenses this supplement to you. If you are licensed to use Microsoft Windows XP or

• I accept the terms in the license agreement

O I do not accept the terms in the license agreement

< <u>B</u>ack

<u>N</u>ext >

Cancel

X

## **Definition Updates**

We will check the use recommended settings checkbox which will allow the system to automatically remove software with severe alert levels. With this choice, we will join the Microsoft SpyNet.

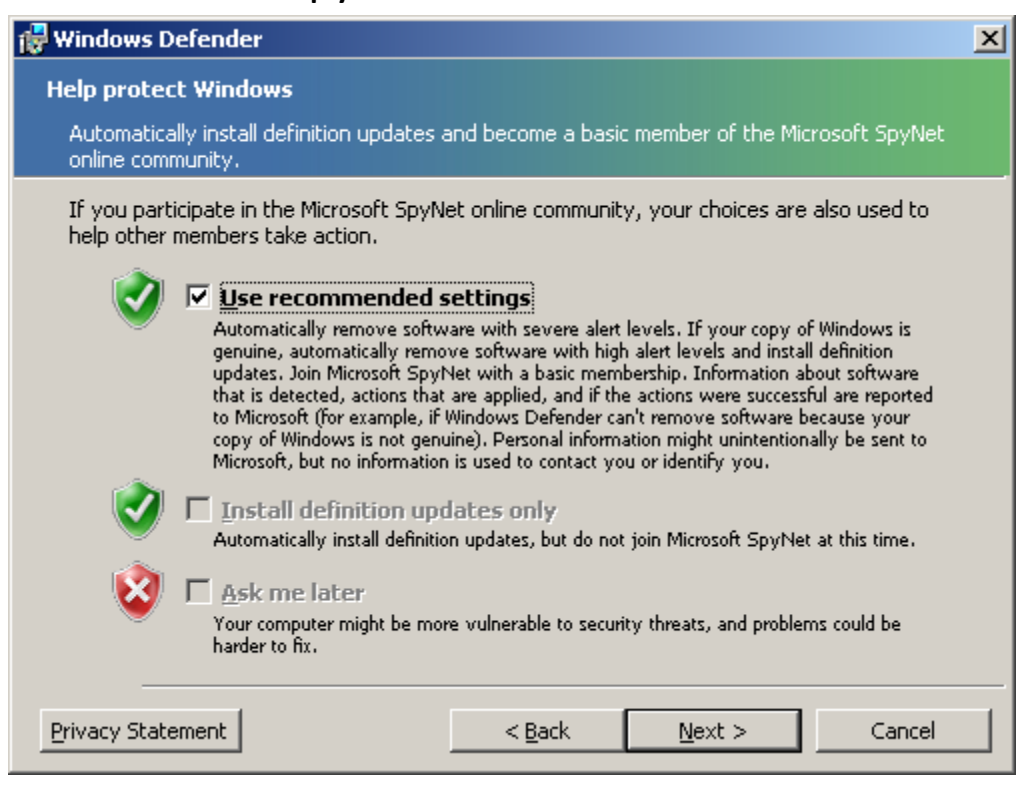

## Windows Defender Setup Type

We will opt for the complete installation and we choose to continue by selecting the Next button.

| 👘 Windows Defe                      | nder                                                                                                    | × |
|-------------------------------------|----------------------------------------------------------------------------------------------------|---|
| <b>Setup Type</b><br>Choose the set | tup type that best suits your needs.                                                                               |   |
| Please select a                     | setup type.                                                                                                    |   |
| • <u>Complete</u>                   | All program features will be installed. (Requires the most disk space.)                                            |   |
| C Cu <u>s</u> tom                   | Choose which program features you want installed and where they will be installed. Recommended for advanced users. |   |
|                                     | < <u>B</u> ack <u>N</u> ext > Cancel                                                                               |   |

## Ready to Install Windows Defender

We select the Install button to Windows Defender to the serv The Installing Windows Defence window will appear showing the installation progress.

The program features you selected are being installed.

🖶 Windows Defender

**Installing Windows Defender** 

Status:

| Windows Defender          Ready to Install Windows Defender         The wizard is ready to begin.         Click Install to begin the installation. |                                                                                                    |                                                                                                    |  |
|----------------------------------------------------------------------------------------------------|----------------------------------------------------------------------------------------------------|----------------------------------------------------------------------------------------------------|--|
|                                                                                                    |                                                                                                    |                                                                                                    |  |
|                                                                                                    |                                                                                                    |                                                                                                    |  |
|                                                                                                    |                                                                                                    |                                                                                                    |  |
|                                                                                                    |                                                                                                    |                                                                                                    |  |
| Defender. This may                                                                                                    |                                                                                                    |                                                                                                    |  |
|                                                                                                    |                                                                                                    |                                                                                                    |  |
|                                                                                                    |                                                                                                    |                                                                                                    |  |
|                                                                                                    |                                                                                                    | _                                                                                                    |  |
|                                                                                                    | < <u>B</u> ack Install Cancel                                                                                                    |                                                                                                    |  |
|                                                                                                    |                                                                                                    |                                                                                                    |  |
|                                                                                                    |                                                                                                    |                                                                                                    |  |
|                                                                                                    |                                                                                                    |                                                                                                    |  |
|                                                                                                    | Windows Defender  Ready to Install Window The wizard is ready to be Click Install to begin the ir If you want to review or a exit the wizard.  Defender. This may | Windows Defender         Ready to Install Windows Defender         The wizard is ready to begin.         Click Install to begin the installation.         If you want to review or change any of your installation settings, click Back. Click Cancel to exit the wizard.         Defender. This may |  |

| < <u>B</u> ack | Next > | Cancel |
|----------------|--------|--------|

#### Windows Defender Install Complete

The Windows Defender program is now completely installed and we will check the box to see the updated definitions and run a quick scan.

| 🖶 Windows Defender  | ×                                                                                           |
|---------------------|---------------------------------------------------------------------------------------------|
|                     | Windows Defender Install Complete                                                           |
|                     |                                                                                             |
|                     | The wizard has successfully installed Windows Defender. Click<br>Finish to exit the wizard. |
|                     | Check for updated definitions and run a quick scan now.                                     |
|                     |                                                                                             |
|                     |                                                                                             |
|                     |                                                                                             |
|                     |                                                                                             |
| Windows<br>Defender |                                                                                             |
|                     | < Back Finish Cancel                                                                        |

### The Windows Defender Program

When we open Windows Defender, we can open the Tools window to set our scanning options.

| Windows Defender                                                                    |                                                         |                                                                      |
|-------------------------------------------------------------------------------------|---------------------------------------------------------|----------------------------------------------------------------------|
| 💽 🏠 Home 🎾 Scan   🕶 🕭                                                               | History 🔇 Tools 🕐  +                                    | <b>Windows</b><br>Defender                                           |
| Protection against malicious and unwanted softwar                                   | re                                                      |                                                                      |
| Check for new definitions                                                           |                                                         |                                                                      |
| Definitions allow Windows Defender to de<br>prevent it from running on your compute | etect the latest harmful or unwanted software and<br>r. | Check for Updates Now           Yiew troubleshooting tips on the web |
|                                                                                     |                                                         |                                                                      |
|                                                                                     |                                                         |                                                                      |
|                                                                                     |                                                         |                                                                      |
|                                                                                     |                                                         |                                                                      |
|                                                                                     |                                                         |                                                                      |
|                                                                                     |                                                         |                                                                      |
| Status                                                                              |                                                         |                                                                      |
| Last scan:<br>Scan schedule:                                                        | Not available<br>Daily around 2:00 AM.                  |                                                                      |
| Real-time protection:<br>Definition version:                                        | On<br>1.0.0.0 created on 1/25/2006 at 3:29 PM.          |                                                                      |
|                                                                                     |                                                         |                                                                      |

### Windows Defender Options

After we choose the Tools hyperlink, we can pick Options to set the automatic scanning to full at 3 AM daily. We can quarantine, remove, ignore or accept the default action for the high, medium and low alert threats. After making the changes, we press the Save button.

|                                                                                              | ✓ <sup>4</sup> History <sup>1</sup> Tools ?   ✓                                                                                 | Windov<br>Defender                      |
|----------------------------------------------------------------------------------------------|----------------------------------------------------------------------------------------------------|-----------------------------------------|
| tection against malicious and unwant                                                         | ed software                                                                                                    |                                         |
| 🚳 Options                                                                                    |                                                                                                    |                                         |
| Automatic scanning                                                                           |                                                                                                    |                                         |
| Automatically scan my control                                                                | mputer (recommended)                                                                                                    |                                         |
| Freguency:                                                                                   | Daily                                                                                                    |                                         |
| Approximate <u>t</u> ime:                                                                    | 3:00 AM                                                                                                    |                                         |
| Type:                                                                                        | (Full system scan)                                                                                                    |                                         |
| <ul> <li>✓ Check for updated de</li> <li>✓ Apply default actions</li> </ul>                  | finitions before scanning<br>to items detected during a scan                                                                    |                                         |
| Default actions                                                                              |                                                                                                    |                                         |
| Choose the action that you<br>items with these alert levels                                  | want Windows Defender to display (or apply, if you selected<br>are detected. <u>Understanding Windows Defender alert levels</u> | this option in automatic scanning) when |
|                                                                                              | Quarantine                                                                                                    | •                                       |
| High alert items:                                                                            |                                                                                                    |                                         |
| <u>H</u> igh alert items:<br><u>M</u> edium alert items:                                     | Quarantine                                                                                                    | •                                       |
| High alert items:<br>Medium alert items:<br>Low alert items:                                 | Quarantine<br>Quarantine                                                                                                    | ▼<br>▼                                  |
| High alert items:<br>Medium alert items:<br>Low alert items:<br>Real-time protection options | Quarantine<br>Quarantine                                                                                                    | ▼<br>▼                                  |

### Join Microsoft SpyNet

In Windows Defender, we can open the Tools window to set our membership in the Microsoft SpyNet. During setup, we choose to join, but in this window, we can change our status.

#### Windows Defender

#### 🕞 🔿 🏠 Home 🄎 Scan |+ 🧐 History 🖏 Tools ? |+

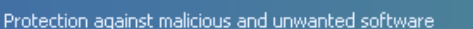

#### Join Microsoft SpyNet

Microsoft SpyNet is the online community that helps you choose how to respond to potential spyware threats. The community also helps stop the spread of new spyware infections.

Here's how it works. When Windows Defender detects software or changes by software not yet classified for risks, you see how other members responded to the alert. In turn, the actions that you apply are shared with the community to help other members decide how to respond. If you join, Windows Defender automatically sends information to help Microsoft decide which software to investigate for potential threats and to improve how Windows Defender works.

Join with a basic membership

Windows Defender sends basic information to Microsoft about software it detects, including where the software came from, and actions that you apply or that Windows Defender applies automatically. Windows Defender also reports if the actions were successful, for example, if software could not be removed because your copy of Windows is not genuine. In some instances, personal information might unintentionally be sent to Microsoft; however, Microsoft will not use this information to identify you or contact you. With basic membership, Windows Defender does not alert you if it detects software or changes made by software that has not yet been analyzed for risks.

C Join with an <u>a</u>dvanced membership

You are alerted so that you can take action when Windows Defender detects software or changes made by software that has not yet been analyzed for risks. In addition to basic information, Windows Defender sends more information to Microsoft about spyware and potentially unwanted software, including the location of the software, file names, how the software operates, and how it has impacted your computer. In some instances, personal information might unintentionally be sent to Microsoft; however, Microsoft will not use this information to identify you or contact you.

O I don't want to join Microsoft SpyNet at this time

No information will be sent to Microsoft. Windows Defender will not alert you if it detects software or changes made by software that has not yet been analyzed for risks.

Dead the Windows Defender privacy statement online

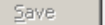

- 🗆 ×

Nindows

Defende

#### Running the Windows Defender Scan

To run a scan of the server, we press the Scan hyperlink on the navigation bar This is a quick scan. In the options screen, we selected a full scan once a day at 3 AM.

| Windows Defender                                                            | Scan   🗸 🖉                             | History Tools ?  -<br><u>S</u> top Scan | <b>Windows</b><br>Defender |
|-----------------------------------------------------------------------------|----------------------------------------|-----------------------------------------|----------------------------|
| Scanning your o                                                             | omputer                                |                                         |                            |
| (Quick scan)<br>Start time:<br>Time elapsed:<br>Objects scanned:<br>Object: | 10:15 AM<br>00:00:06<br>39<br>pid:3580 |                                         |                            |

### No Unwanted or Harmful Software Detected

No unwanted or harmful software was detected and the computer is running normally. We should check Windows Defender regularly.

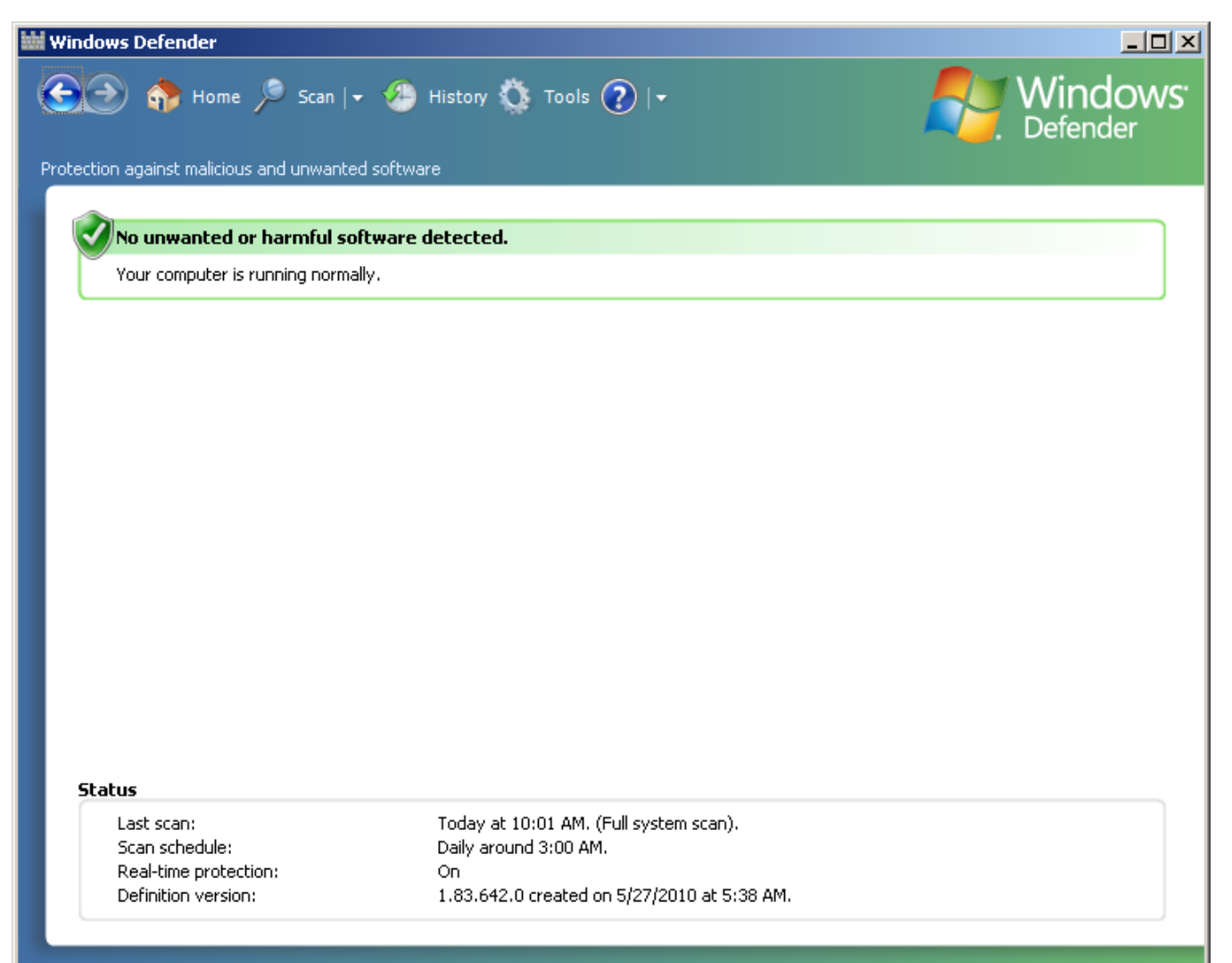